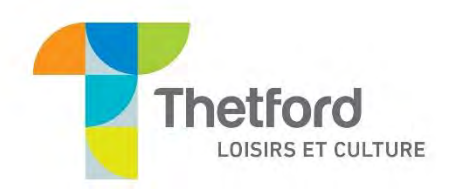

## Comment se créer un compte sur la nouvelle plateforme d'inscription AMILIA de la ville de Thetford.

\*\* Avant de débuter le processus, assurez-vous d'avoir votre preuve de résidence et la preuve d'âge de chacun des participants sur votre appareil.

- 1. Rendez-vous au https://app.amilia.com/store/fr/thetford-mines/shop/programs/99061
- 2. Cliquez sur l'onglet « Création de compte » puis sur le sous-onglet « Création de compte »;

| Ville de Thetford    | Fit savoir plus 🕴 |  |
|----------------------|-------------------|--|
| Inscription          | ↑ Recour          |  |
| Création d'un compte |                   |  |

3. Cliquez ensuite sur :

| E.                 |                                                               |              |
|--------------------|---------------------------------------------------------------|--------------|
| ation de compte    |                                                               |              |
| Création de compte |                                                               |              |
|                    | Création d'un compte en ligne<br>Informations supplémentaires |              |
| Horaire :          | Q Le 31 décembre 2025                                         | À la session |
| Date de début :    | 2025-12-31                                                    | <b></b>      |

4. Dans la page de connexion, cliquez sur « Créer mon compte »;

| Auresse courrei |   |
|-----------------|---|
| Mot de passe    |   |
|                 | Ø |
| Comparison      |   |

5. Entrez votre prénom, nom, adresse courriel et créez-vous un mot de passe; \*Nous vous suggérons fortement de noter votre mot de passe quelque part pour ne pas l'oublier et de vous assurer d'avoir accès à cette boite courriel;

| Prénom                                                   | Ou se connecter avec |
|----------------------------------------------------------|----------------------|
|                                                          | () G ()              |
| Nom                                                      |                      |
| Adresse courriel                                         |                      |
|                                                          |                      |
| Mot de passe                                             |                      |
| 8                                                        |                      |
| Vérifier mon adresse courriel                            |                      |
| En appuyant sur "Vérifier mon adresse courriel", vous    |                      |
| scceptez l'Entente avec l'utilisateur et la Politique de |                      |

6. Cliquez ensuite sur « Vérifier mon adresse courriel »;

7. Rendez-vous dans votre boite courriel, vous aurez reçu un courriel avec un code à 6 chiffres;

- 8. Entrez ce code et cliquez sur « Vérifier »;
- 9. Votre compte est maintenant créé, cliquez sur « Continuer »;
- 10. Cochez la case « Je suis d'accord », puis cliquez sur « Continuer »;
- 11. Si nécessaire, ajoutez les membres de votre famille (Enfant(s) et/ou conjoint(e)) qui auront besoin de s'inscrire à certaines activités en cliquant sur : Ajouter une autre personne
- 12. Une fois tous les membres créés, sélectionnez tous les membres puis cliquez sur « Commander »;

| Sélectionnez les participants à inso | crire                     | ×       |
|--------------------------------------|---------------------------|---------|
|                                      | ¢                         | A       |
| ③ Le 31 décembre 2025                |                           |         |
| KDP 0,00 \$ Taxes exonérées          |                           |         |
| Âge requis                           |                           | roi     |
| Oliquez sur 🛓 pour ajouter au panier |                           |         |
| ► 🛃 Enfant 5 ans (6 ans)             |                           |         |
| ► 🎦 🚛 (15 ans, 4 mois)               |                           | 44      |
| 🗲 🛃 Anne-Marie Lamarre               |                           |         |
| 🛃 Ajouter une autre personne         |                           |         |
|                                      |                           | Ť       |
|                                      | Poursuivre les achats Con | imander |
|                                      |                           |         |

- 13. Dans la page de commande, cliquez sur « Commander »;
- 14. Entrez vos informations personnelles puis cliquez sur « Poursuivre ma commande »;
- 15. Insérez vos preuves de résidence et d'âge pour chacun des participants;

\*\* Prendre note que l'image des pièces justificatives n'apparaitra pas dans le carré grisé. Seulement le nom du fichier.\*\*

| ienre Choisir                                   | ~                                                                    |                                          |                                         |                                                      |                         |
|-------------------------------------------------|----------------------------------------------------------------------|------------------------------------------|-----------------------------------------|------------------------------------------------------|-------------------------|
| ujouter votre preuve<br>orrespondance offici    | de résidence. Pièce a<br>elle récente du gouv<br>Choisir un fichier  | acceptée: permis<br>vernement            | s de conduire valio                     | le, compte d'Hydro-Qu                                | ébec récent et complet  |
| vous utilisez le pern<br>hoto du verso du per   | nis de conduire comm<br>mis de conduire (optio<br>Choisir un fichier | ne preuve de rés<br>onnel)               | sidence et qu'il y a                    | eu changement d'adres                                | se, veuillez insérer la |
| 'euillez insérer un do<br>ertificat de naissanc | cument prouvant l'âı<br>e de l'enfant ou carte                       | ige de l'enfant su<br>e d'hôpital (la ca | ur laquelle appara<br>rte d'assurance m | it le nom des parents. F<br>aladie n'est pas accepte | reuve acceptée:<br>Se)  |
| I                                               | Choisir un fichier                                                   | -                                        |                                         |                                                      |                         |

- 16. Cliquez sur « Poursuivre ma commande » et suivez les étapes pour chacun des membres.
- 17. Félicitations! Votre compte est maintenant créé sur la nouvelle plateforme d'inscription Amilia.

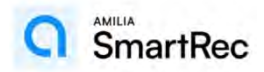